## **Multifactor authentication (Two-step authentication)**

- Navigate to <u>https:/my.uspto.gov/</u>.
  Log in to your MyUSPTO account.

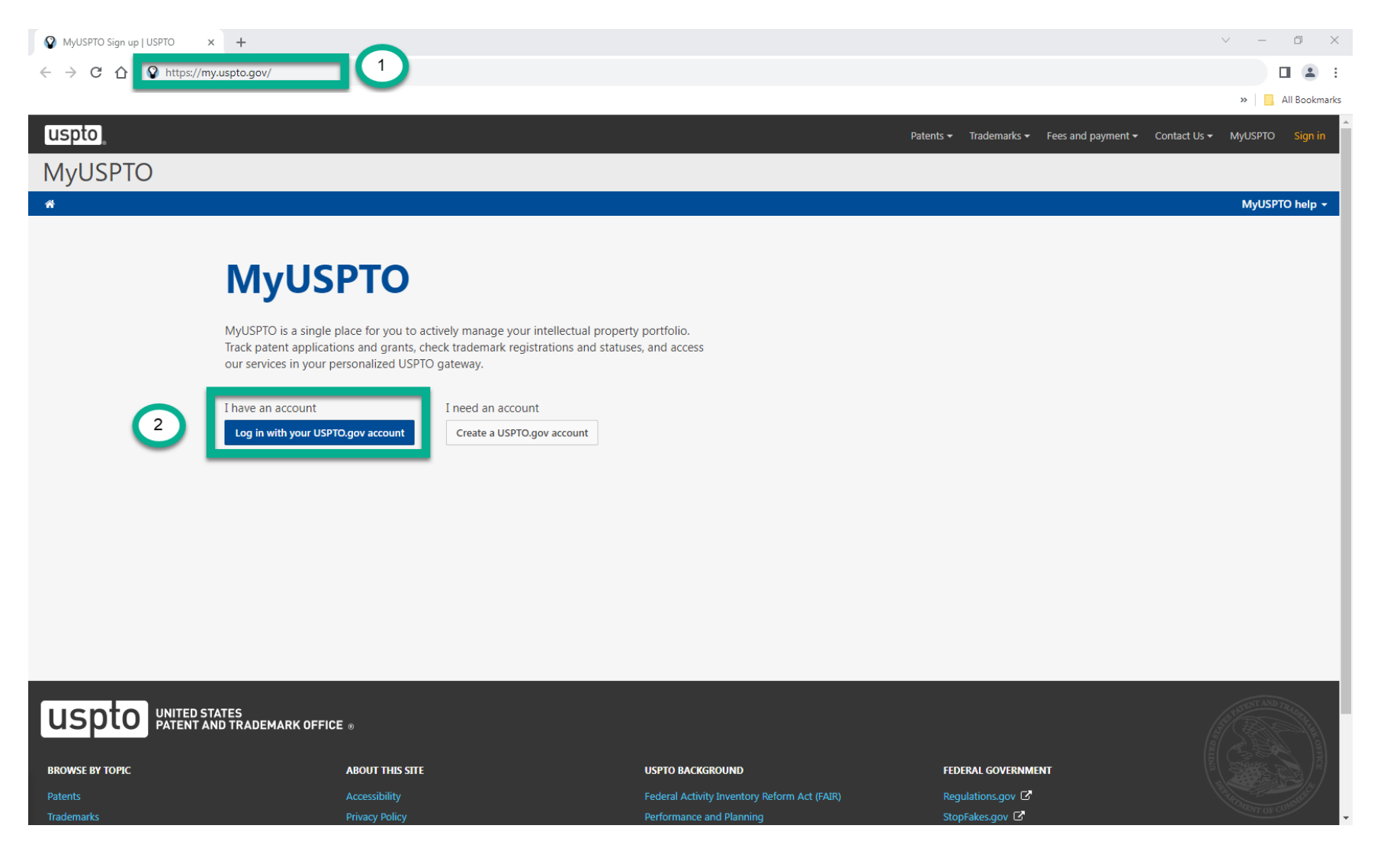

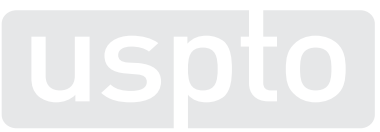

## **Multifactor authentication (Two-step authentication)**

3. Select your name in the upper right corner and click on "Account."

| uspto,                                                                       |                              |                                               |       |     | Patents - | Trademarks 🕶 | Fees and payment - | Contact Us 👻 | MyUSPTO | Ericson Baker + |
|------------------------------------------------------------------------------|------------------------------|-----------------------------------------------|-------|-----|-----------|--------------|--------------------|--------------|---------|-----------------|
| MyUSPTO                                                                      |                              |                                               |       |     |           |              |                    | 0            | *       | MyUSPTO         |
|                                                                              |                              |                                               |       |     |           |              |                    | 3            |         | Account la      |
| On November 27th links in the Favorites Widget that are not within USPTO wil | I be removed for cybersecuri | ty reasons. Please save off your links before | then. |     |           |              |                    | -            | •       | Sign out        |
| Dismiss                                                                      |                              |                                               |       |     |           |              |                    |              |         |                 |
| t Home +                                                                     |                              |                                               |       |     |           |              |                    |              | 0       | Home actions *  |
| TRADEMARK FORM FINDER ALPHA                                                  | ^ ×                          | PATENT ALERTS                                 |       | ~ × | TRADEMA   | RK ALERTS    |                    |              |         | ^ ×             |

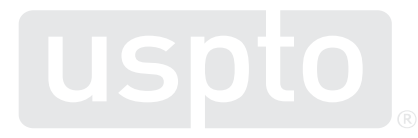

## Multifactor authentication (Two-step authentication)

4. Under the Security Settings section, check the box next to **Require multifactor authentication at all times.** The default method to receive the authentication code is by email.

| Security settings                                                                                                    |                                                                                                 |                                       |                 |
|----------------------------------------------------------------------------------------------------|-------------------------------------------------------------------------------------------------|---------------------------------------|-----------------|
| Multifactor authentication adds an extra layer of security to your account. You will receive a requi<br>login details. If you would like to add multifactor authentication to your account, please configure | red verification code via email after entering your<br>e additional methods in the boxes below. | Not all USPTO.gov web pages require m | n at all times. |
| Code generator (Authenticator app)                                                                                                    | Additional security methods                                                                     |                                       |                 |
| If you do not already have an authenticator app, download and install one on your smartphone or other device.                                                                                                | These include managing your password, phone number, and verification information.               |                                       |                 |
| Configure                                                                                                    | Manage security                                                                                 | methods                               |                 |

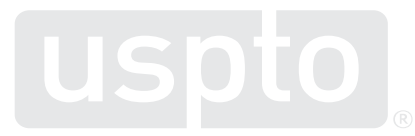